## **«ΤΑΚΑ**ΡΈΚΒΑΝΚ

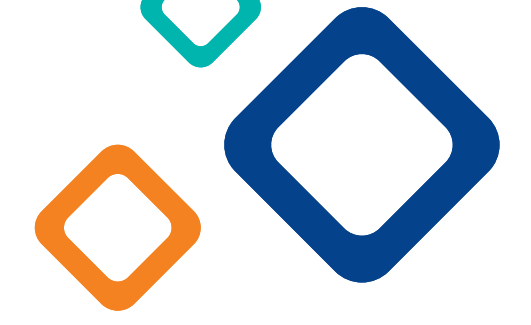

# **ELEKTRONIKUS ALÁÍRÁS**

Dokumentum hitelesítés lépései ügyfélkapun keresztül

A Takarék Online Hiteligénylési felületen az aláírást igénylő dokumentumokat elektronikus aláírással (ún. AVDH) igénybevételével hitelesítheti. A szolgáltatás használata ingyenes, csupán érvényes ügyfélkapu regisztrációhoz kötött.

## A hitelesítés az alábbi lépésekből áll:

#### 1. Keresse fel a weboldalt:

**a.** <u>magyarorszag.hu</u> és bal oldalt, a szürke menüsávban a pajzs (hitelesítés) ikonra kattintson VAGY

**b.** <u>https://magyarorszag.hu/szuf\_avdh\_feltoltes</u> linkre kattintva rögtön a hitelesítéshez kerül

### 2. Töltse fel a hitelesítésre váró dokumentumot PDF formátumban.

| ( )                                 |  |
|-------------------------------------|--|
|                                     |  |
| Húzza ide<br>A FÁJLT A FELTÖLTÉSHEZ |  |
| vagy klikkeljen ide a tallózáshoz   |  |
|                                     |  |
|                                     |  |

A "Hitelesítés" részleteinél válassza a "Hiteles PDF" opciót, fogadja el az ÁSZF-et, és kattintson a FELTÖLTÉS gombra.

# **«ΤΑΚΑ**ΡΈΚΒΑΝΚ

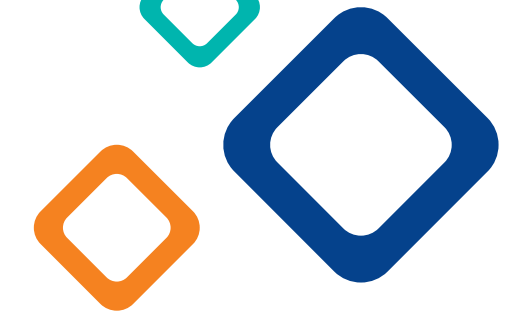

**3. Jelentkezzen be** a KAÜ segítségével ügyfélkapun keresztül felhasználóneve és jelszava megadásával. Ha még nem rendelkezik ügyfélkapuval, azt személyesen igényelheti okmányirodában, kormányablakban vagy <u>e-személyivel elektronikusan.</u>

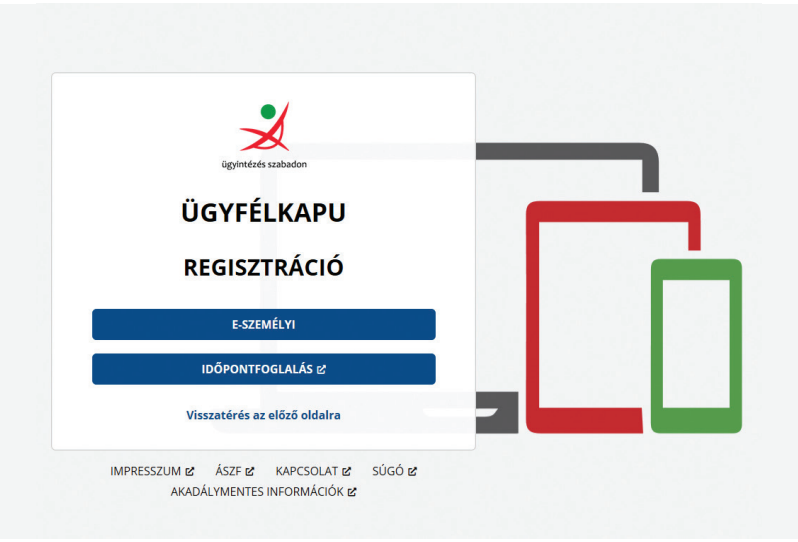

4. Sikeres belépést követően a rendszer hitelesíti a feltöltött dokumentumot.

**5. A "LETÖLTÉS" gombra kattintva** megkapja az elektronikusan aláírt dokumentumot, amit már csak fel kell töltenie a Takarék Online Hiteligénylési felületen az elektronikus tárhelyére.

További részletes leírás a dokumentum hitelesítésről itt olvasható.